# 地震烈度仪安装指导规范

北京瑞祺皓迪技术股份有限公司

2019年10月

一、安装前准备工作

地震仪设备安装前,除烈度仪设备以外,还需要准备安装工具,用于施工 过程中使用,具体如下:

| 序号 | 工具              | 数量 | 序号 | 工具       | 数量 |
|----|-----------------|----|----|----------|----|
| 1  | 48V转12V逆变器      |    | 13 | 中小型塑料三角尺 |    |
| 2  | 寻北仪/罗盘等寻北设<br>备 |    | 14 | 万用表      |    |
| 3  | 水平尺             |    | 15 | 电脑       |    |
| 4  | FSU网卡           |    | 16 | 红色喷漆     |    |
| 5  | 网线              |    | 17 | 扎带       |    |
| 6  | 水晶头             |    | 18 | 标签打印机    |    |
| 7  | 宽度 4CM 线槽       |    | 19 | 指北针模型    |    |
| 8  | 电钻              |    | 20 | 隔离胶带     |    |
| 9  | 砂轮              |    | 21 | 卷尺       |    |
| 10 | 小型切割机           |    | 22 | 十字改刀     |    |
| 11 | 水泥少许            | _  | 23 | 美工刀      |    |
| 12 | 榔头锤             |    | 24 | 红色水墨笔    |    |

注:施工工具,需视具体站点实际情况而定,以下供参考。

笔记本电脑需预安装好设备 IP 查询软件,以及设备连接设置软件,并且使用 Firefox 网页浏览器。

打印好台站安装信息表,依据此表选择台站安装方式,地面或挂墙。

## 二、开箱检验

开箱检查地震烈度仪包装有无受潮、破损、变形等现象;开箱后按照装箱 清单逐一核对箱内设备、配件及文件。核对设备机身的名牌、规格型号是否与 包装箱及装箱单相符,之后填写开箱验货单。(示例表格如下)

| 项目名称           |               |               |               |                    |    |
|----------------|---------------|---------------|---------------|--------------------|----|
| 台站名称           |               |               |               |                    |    |
| 验货时间           |               | 验             | 货地点           |                    |    |
| 设备名称           |               |               |               |                    | 说明 |
| 数量 (台)         |               |               | □ 符合<br>□ 不符1 | <b>a</b>           |    |
| 品牌、型号          |               |               | □ 符合<br>□ 不符1 |                    |    |
| 设备外包装          | 原厂包装          | □ 符合<br>□ 不符合 | 包装完成          |                    |    |
| 装箱单            |               |               | 有 □<br>无 □    | ]                  |    |
| 装箱单内容<br>与实际到货 |               |               | □ 符合<br>□ 不符  | 計<br>行             |    |
| 设备外观           | 产品外观完好;<br>痕。 | □ 符合<br>□ 不符  | 計<br>行        |                    |    |
| 产品合格证          |               |               | □ 符合<br>□ 不符  | î<br>行             |    |
| 说明书、保<br>修单    |               |               | □ 符合<br>□ 不符  | <del>〕</del><br>行合 |    |

| 验货结论    | □ 合格 □ 不合格 |    |
|---------|------------|----|
| 验货人(签字) |            | 备注 |

注:路程偏远的站点,建议将地震烈度仪设备在区域驻地就近站点(与目标站点同型号 FSU)联调通了之后再带往较远站点的目的地,提前确认地震设备状态正常,以避免出现到目的现场调试不通。

#### 三、地震烈度仪安装

烈度仪拥有两种安装方式,分别为水平安装和壁挂式安装。以下会根据不同的安装方式进行简单地安装调试流程说明。

注:水平式安装与壁挂式安装,软件参数配置方式不完全相同。

#### 1、烈度仪水平安装方式

#### 1) 安装过程

 ① 在预计安装烈度仪设备的机房地面,测量地面平整情况。如果机房内有铺设 地砖,则需要将预计安装位置的地砖掀起,以保证烈度仪设备能够与地面直接 接触。

② 烈度仪背面安装平衡螺丝,用于调平烈度仪呈水平状态。如果设备中未配有 平衡螺丝,需要通过打磨等手段让安装面平整、水平。可通过水平尺进行校正。

③ 烈度仪 X 轴箭头向东、Y 轴箭头向北、Z 轴垂直于地面。可用寻北仪/罗盘等 设备对方向进行校正。

④ 确定烈度仪设备放置水平、安装方向无误后,用碰撞螺栓固定。

⑤ 安装烈度仪的供电模块。烈度仪设备为 12V 直流供电,最大功率为 5W。

⑥ 将烈度仪的电源线+网线复合线与烈度仪设备连接。

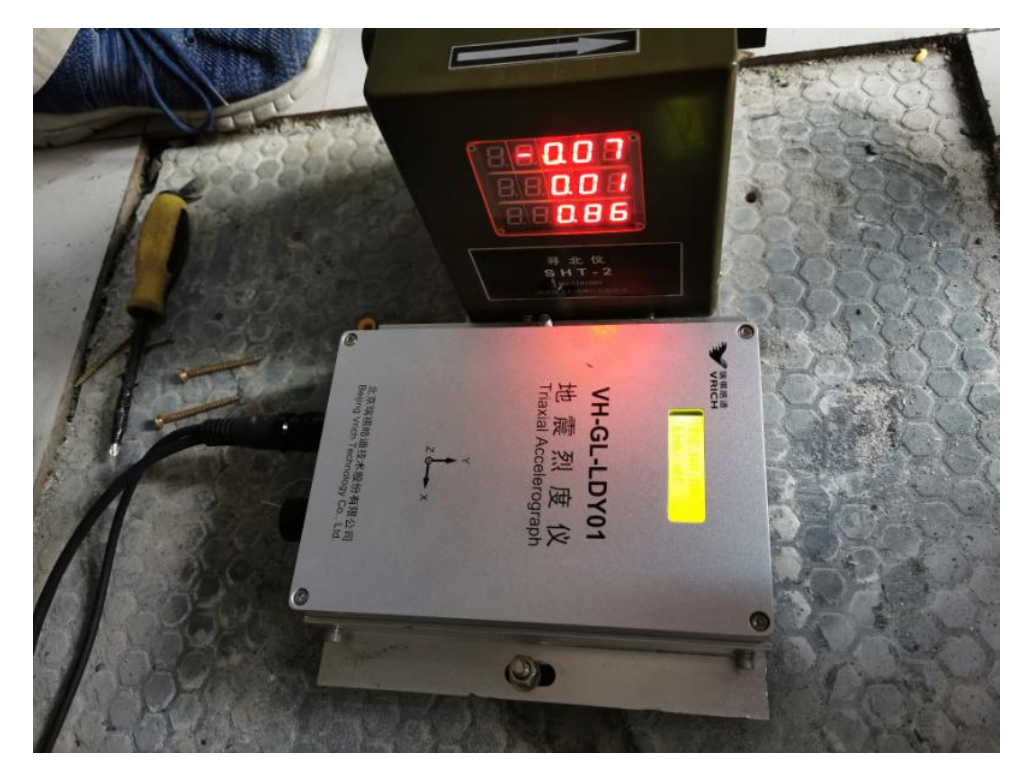

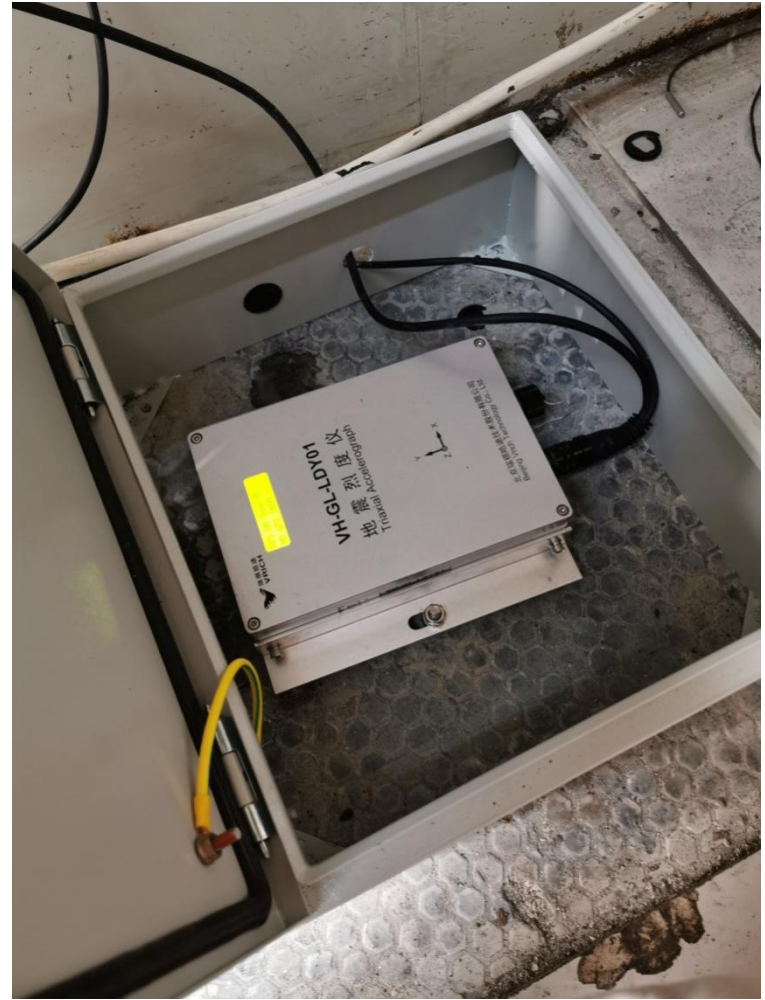

#### 2) 软件参数配置

① 通过烈度仪的液晶屏, 查看设备的当前 IP。

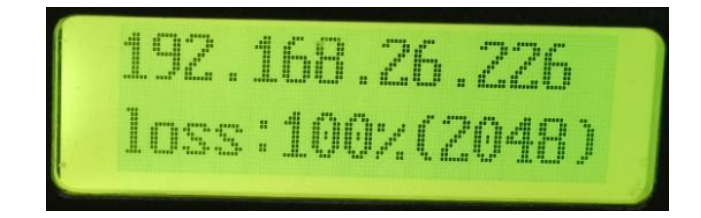

② 设置电脑 IP 成与烈度仪的 IP 同网段的 IP 地址。如: 烈度仪的 IP 为 192.168.26.226,则电脑可设置为 192.168.26.50。

③ 打开 SMS 软件,点击【管理】按钮。在地址中输入烈度仪的 IP,点击【连接】。

| 择连接:       |             |      |            |          |    |
|------------|-------------|------|------------|----------|----|
| ET<br>86   | 名称: [       | NET  |            |          |    |
| 96<br>DYTT | 一通信参数一      |      |            |          |    |
| OYTS       | 地址:         | 192. | 168.26.226 | 5        |    |
|            | 端口:         | 5001 |            |          |    |
|            | 用户名:        | root |            |          |    |
|            | <b>应</b> д. | -    |            |          |    |
|            | 通道数据格式      | t:   |            | 까운사고수    |    |
|            | 未来通道        | 未件學  | 11=11      | <u> </u> | 8  |
|            | 1           | 100  | 最小相位       | 100      | a. |
|            | 2           | 100  | 最小相位       | 100      |    |
|            | 3           | 100  | 最小相位       | 100      | 5  |
|            |             |      |            |          |    |

④ 连接成功后,在菜单【设置】→【通信参数】→【网络地址】中,设置烈度 仪的 IP 地址、子网掩码、网关等信息。

注 1: 烈度仪的 IP 地址要和现场 FSU 设备的 IP 地址位同一网段。

注 2: 烈度仪的网管需要由 FSU 厂家提供。

| P地址:  | 192 | . 168 | . 1   | . 3  | 确定 |
|-------|-----|-------|-------|------|----|
| 子网掩码: | 255 | . 255 | . 255 | . 0  | 取消 |
| 网关:   | 192 | . 168 | . 1   | . 11 |    |

⑤ 设置完成后,通过 SMS 软件重新连接烈度仪设备 (重复步骤 1~3)。

⑥ 在菜单【设置】→【站台参数】中,设置站点的站台标识、站台编号、站台 名称、经纬度等信息。

| 台站名称: VRICH       |      | 台名缩写:  | VH   |
|-------------------|------|--------|------|
| 台站坐标<br>经度(度): 10 | 11.2 | 纬度(度): | 39.8 |
| 高程(米): 20         | 10.3 |        | GPS  |

⑦ 在菜单【设置】→【通信参数】→【JOPEN 通信参数】中,设置实时流服 务器 IP、触发流服务器 IP。

(1) 选中"接收服务器 1", 在"IP 地址"中输入实时流服务器 IP, "参数" 中勾选启用, "数据类型"中选择"连续波形", 设置完成后点【确定】。

| LN版分器:<br>b服务器1  |                       |
|------------------|-----------------------|
| 文服务器2<br>5-80条器2 | - ☆ 月市 ● ■ 単反仪限       |
| 文服务器4            | IP地址: 10.13.3.121     |
|                  | 端口: 1973              |
|                  | 验证码: passme           |
|                  |                       |
|                  | ○ 事件波形                |
|                  | 事件前(秒): 30            |
|                  | 事件后(秒): 30            |
|                  | ● 连续波形                |
|                  | ○ 触发、烈度信息             |
|                  |                       |
|                  | Z向: EIZ X向: EIE       |
|                  | ү́ы: ЕІМ              |
|                  | 位置标识: 40              |
|                  | 超时控制(秒): 30           |
|                  |                       |
|                  | 新占续佐时间上限(分)・ [        |
|                  | 注意: 断点续传时间过长将影响实时数据接收 |
|                  |                       |

(2) 选中"接收服务器 2",在"IP 地址"中输入触发流服务器 IP, "参数" 中勾选启用, "数据类型"中选择"触发、解读信息",设置完成后点【确 定】。

| LN版方容:<br>仮肥冬堅1 |                                                            |
|-----------------|------------------------------------------------------------|
| 收服力备1<br>收服务器2  |                                                            |
| 仅服分益3<br>收服务器4  | IP地址: 10.13.3.122                                          |
|                 | 注口・ 1073                                                   |
|                 |                                                            |
|                 | aaur⊪j• [passme                                            |
|                 |                                                            |
|                 | ○ 事件波形                                                     |
|                 | 事件前(秒): 30                                                 |
|                 | 事件后(秒): [30]                                               |
|                 | ○ 连续波形                                                     |
|                 | <ul> <li>●          · ●          · ●         · ●</li></ul> |
|                 |                                                            |
|                 | 通道标识                                                       |
|                 | Z向: EIZ X向: EIE                                            |
|                 | YG: EIN                                                    |
|                 |                                                            |
|                 | 位置标识: 40                                                   |
|                 | 超时控制(秒): 30                                                |
|                 |                                                            |
|                 |                                                            |
|                 |                                                            |
|                 | 注意: 断点续传时间过长将影响实时数据接收!                                     |

⑧ 在菜单【管理】→【网络收视服务器】中,设置 NTP 校时服务器 IP。

| È服务器:   | 10. 13. 3. 121 | 确定 |
|---------|----------------|----|
| 备用服务器1: |                |    |
| 备用服务器2: |                |    |

⑨ 全部设置完成后,将烈度仪的网线接到 FSU 上,断电重启烈度仪设备。

⑩ 断电重启后, 烈度仪的时间会重置为 1970-01-01。

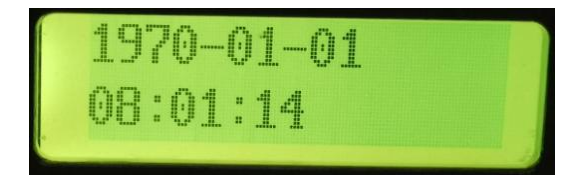

如果重启后,时间能够自动校时,则说明烈度仪设置没有问题,并且自动校时动能没有问题。

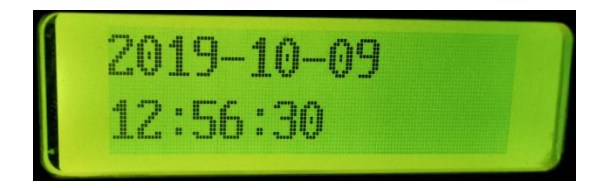

① 查看平台上的数据,如果可以查看到该基站烈度仪的数据,则说明通信正常。
 如果自己查看不了,可联系地震局人员帮忙查看。

#### 2、壁挂式安装方式

#### 1) 安装过程

① 壁挂式安装需要将烈度仪安装在机房的北侧墙壁上,高度为距离地面
 30~50公分。

② 机房墙壁需要保证垂直于地面,设备的预计安装位置要墙面平整。如果墙面不整,需要通过打磨等手段让安装面平整、垂直。可用水平尺测量墙壁垂直 情况。

③ 烈度仪安装时必须完全贴合墙壁,并保证设备上下边沿保持水平。可用水平 尺进行校正。。如果设备中为配有平衡螺丝,则可通过水平尺进行校正。

④ 烈度仪 X 轴箭头向东、Y 轴箭头垂直于地面、Z 轴指向南北方向、北。并用 寻北仪/罗盘等设备测量出烈度仪与正北方向的角度偏差(顺时针角度)。

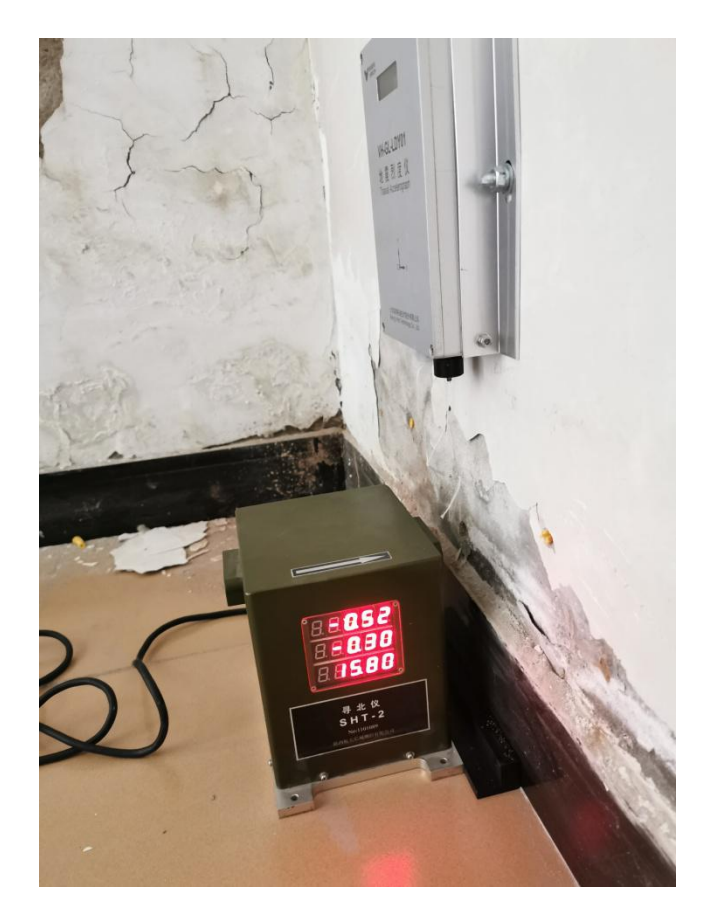

⑤ 确定烈度仪设备放置水平、安装方向无误后,用碰撞螺栓固定。

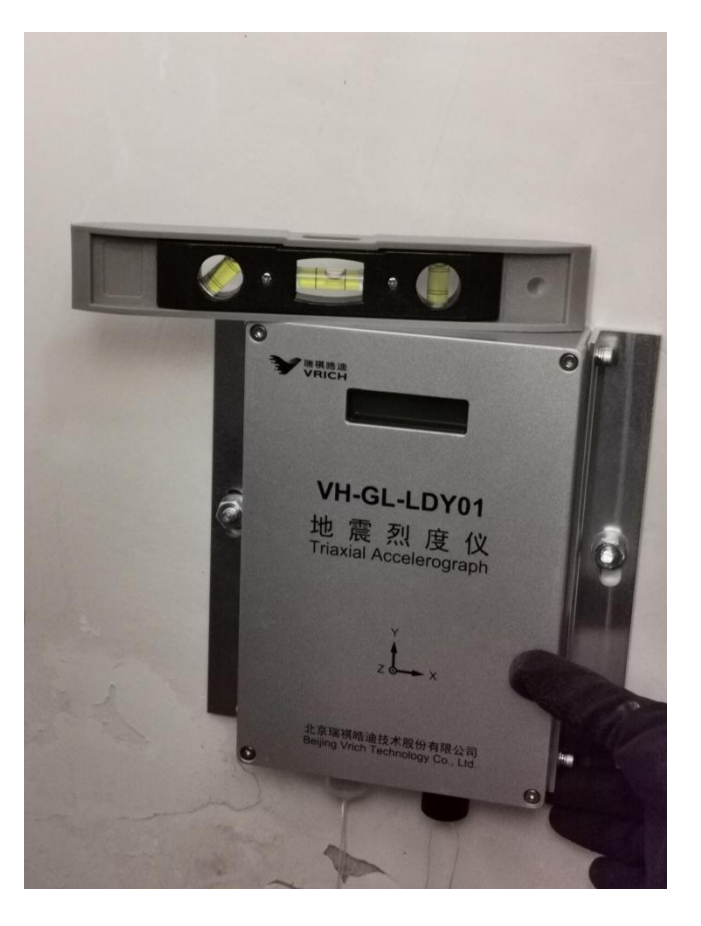

⑥ 安装烈度仪的供电模块。烈度仪设备为 12V 直流供电,最大功率为 5W。⑦ 将烈度仪的电源线+网线复合线与烈度仪设备连接。

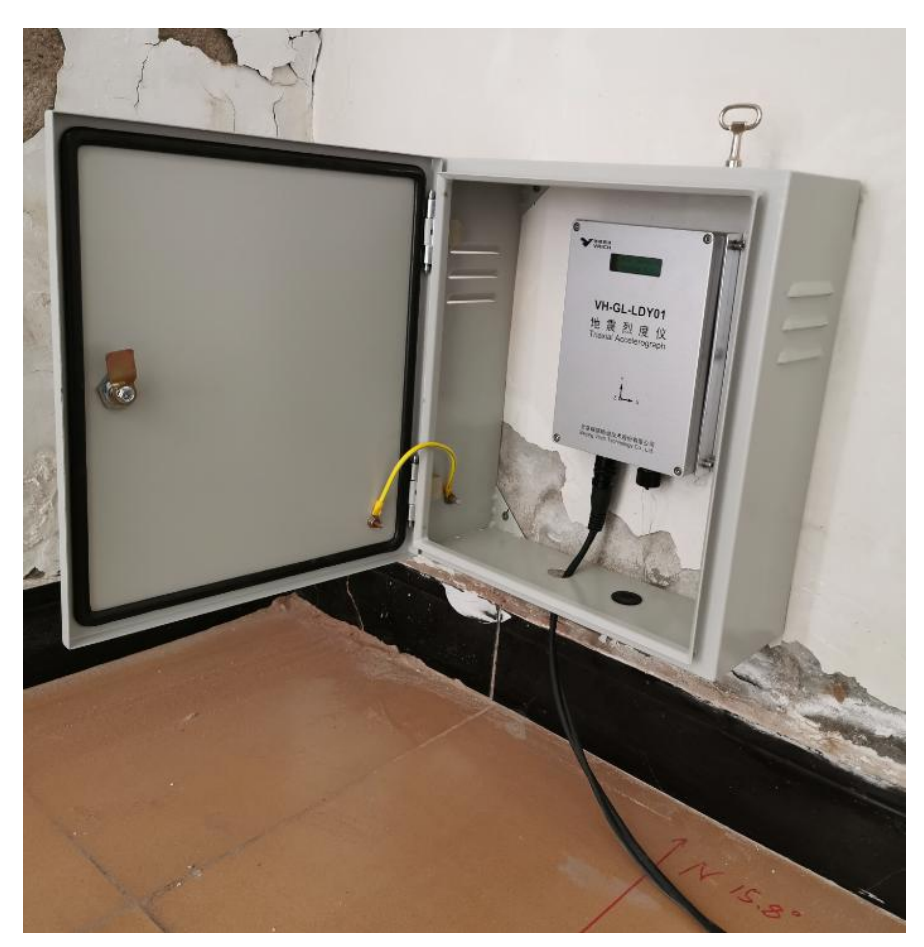

#### 2) 软件参数配置

① 通过烈度仪的液晶屏, 查看设备的当前 IP。

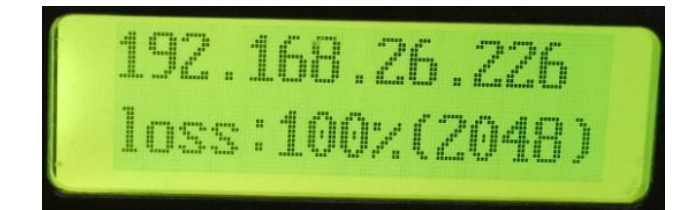

② 设置电脑 IP 成与烈度仪的 IP 同网段的 IP 地址。如: 烈度仪的 IP 为 192.168.26.226,则电脑可设置为 192.168.26.50。

③ 打开 SMS 软件,点击【管理】按钮。在地址中输入烈度仪的 IP,点击【连接】。

| 用户名:     root       密码:     *******       「 主动发送方式       通道数据格式:       采集通道     采样率       相位     数据帧长度 | 择连接:<br>ET<br>86<br>96<br>DYTT<br>DYTS | 信息<br>名称: □<br>通信参数<br>地址:<br>端口: | NET<br>192.1                  | 168. 26. 226 | 1            |   |
|----------------------------------------------------------------------------------------------------|----------------------------------------|-----------------------------------|-------------------------------|--------------|--------------|---|
| 米集通道 米样率  伯位  数据频长度                                                                                    |                                        | 用户名:<br>密码:<br>□ 主动》<br>通道数据格式    | 「root<br>「*****<br>受送方式<br>代: | ***          |              |   |
| 1 100 是小担位 100                                                                                         |                                        | 米果週旦                              | *件率                           |              | 数据顿长度<br>100 | 8 |
| 2 100 最小相位 100                                                                                         |                                        | 2                                 | 100                           | 最小相位         | 100          |   |
| 3 100 最小相位 100                                                                                         |                                        | 3                                 | 100                           | 最小相位         | 100          |   |

④ 连接成功后,在菜单【设置】→【通信参数】→【网络地址】中,设置烈度 仪的 IP 地址、子网掩码、网关等信息。

注 1: 烈度仪的 IP 地址要和现场 FSU 设备的 IP 地址位同一网段。

注 2: 烈度仪的网管需要由 FSU 厂家提供。

| <sup>•</sup> 地址: | 192 . 168 | . 1   | . 3  | 确定 |
|------------------|-----------|-------|------|----|
| ⊠掩码:             | 255 . 255 | . 255 | . 0  | 取消 |
| 关:               | 192 . 168 | . 1   | . 11 |    |

⑤ 设置完成后,通过 SMS 软件重新连接烈度仪设备 (重复步骤 1~3)。

⑥ 在菜单【设置】→【站台参数】中,设置站点的站台标识、站台编号、站台 名称、经纬度等信息。

| 台网标识:         | cc       | 台站编号:  | 1    |
|---------------|----------|--------|------|
| 3站名称:         | VRICH    |        | VH   |
| 台站坐标<br>经度(度) | ): 101.2 | 纬度(度): | 39.8 |
| 高程(米)         | 200.3    | ]      | GPS  |

⑦ 在菜单【设置】→【通信参数】→【JOPEN 通信参数】中,设置实时流服 务器 IP、触发流服务器 IP。

(1) 选中"接收服务器 1",在"IP 地址"中输入实时流服务器 IP, "参数" 中勾选启用, "数据类型"中选择"连续波形",设置完成后点【确定】。

| ¥收服务器1           |                            |
|------------------|----------------------------|
| 接收服务器2<br>转收服务器3 |                            |
| 嵌收服务器4           | IP地址: 10.13.3.121          |
|                  | 端口: 1973                   |
|                  | 验证码: passme                |
|                  | ☆ 据类型                      |
|                  | ○ 事件波形                     |
|                  | 事件前(秒): 30                 |
|                  | 事件后(秒): [30]               |
|                  | <ul> <li>• 连续波形</li> </ul> |
|                  | ○ 触发、烈度信息                  |
|                  | 通道标识                       |
|                  | Z向: EIZ X向: EIE            |
|                  | Yб: EIN                    |
|                  |                            |
|                  | 位置标识: 40                   |
|                  | 超时控制(秒): 30                |
|                  | 数据帧长度: 1秒/帧 ▼              |
|                  | 断点续传时间上限(分): 5 ▼           |
|                  | 注意: 断点续传时间过长将影响实时数据接收!     |

(2) 选中"接收服务器 2",在"IP 地址"中输入触发流服务器 IP, "参数" 中勾选启用, "数据类型"中选择"触发、解读信息",设置完成后点【确 定】。

| YEN服务器:<br>收服务器1        | ∽ 変数<br>戸 启用                         |
|-------------------------|--------------------------------------|
| 收服务器2<br>收服务器3<br>收服务器4 | 发送到<br>IP地址: 10.13.3.122             |
|                         | 端口: 1973                             |
|                         | 验证码: passme                          |
|                         | 数据类型                                 |
|                         | ○ 事件波形                               |
|                         | 事件前(秒): 30                           |
|                         | 事件后(秒): 30                           |
|                         | ○ 连续波形                               |
|                         | ● 触发、烈度信息                            |
|                         |                                      |
|                         | Z向: EIZ X向: EIE                      |
|                         | Yfi EIN                              |
|                         | 位置标识 40                              |
|                         | 超显标识: 1 <sup>20</sup><br>超时控制(秒): 30 |
|                         |                                      |
|                         | 剱14柳环境:  1秒/顺 ▼                      |
|                         | 副点线传时间上限(方/: 5 ▼                     |
|                         | 注意: 断点续传时间过长将影响实时数据接收:               |

⑧ 在菜单【管理】→【网络收视服务器】中,设置 NTP 校时服务器 IP。

| E服务器:   | 10. 13. 3. 121 | 确定 |
|---------|----------------|----|
| 备用服务器1: |                | 取消 |
| 备用服务器2: | 1              |    |

⑨ 在菜单【设置】→【加速度计参数】中,设置角度校正参数。

(1) "垂直向角度(度)"中填写90。

(2)"方位角(度)"中填写烈度仪与正北方向的角度偏差(顺时针角度)。

| 加速度计参数 |         |                 | X          |
|--------|---------|-----------------|------------|
| 安装位置:  | Ζ/Χ/Υ 🔹 | 埋深(米) <b>:</b>  | 0          |
| 场地类型:  |         | 序列号:            | LDY1801126 |
| 垂直向角度  | (度): 90 | 方位角(度) <b>:</b> | 16         |
|        | 72.2    | Un Me           | 1          |
|        |         |                 |            |

⑩ 全部设置完成后,将烈度仪的网线接到 FSU 上,断电重启烈度仪设备。

① 断电重启后, 烈度仪的时间会重置为 1970-01-01。

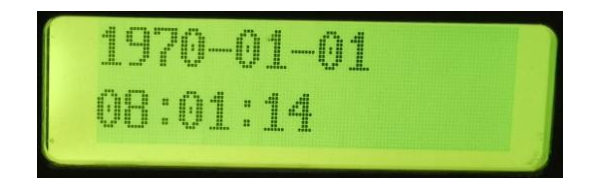

如果重启后,时间能够自动校时,则说明烈度仪设置没有问题,并且自动校时动能没有问题。

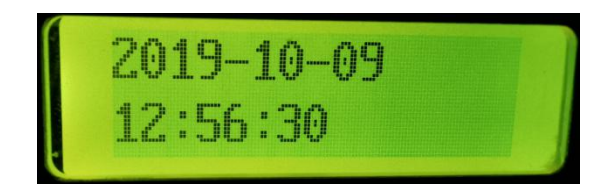

迎 查看平台上的数据,如果可以查看到该基站烈度仪的数据,则说明通信正常。
 如果自己查看不了,可联系地震局人员帮忙查看。

### 四、验收检查

当设备安装完成后,全部清理安装区,检查接线质量、绑定线缆标签(含下电端、设备电源线与网线两端标签、设备标签,每个标签拍照备查)设备安装牢固程度、并做好防尘防潮处理、仪器设备有足够的散热空间。

1、设备加电后, 地震烈度仪指示灯正常, 证明设备正常运行;

2、填写设备安装调试检查表

| 项目名称         |          |        |      |
|--------------|----------|--------|------|
| 台站名称         |          | 施工人员   |      |
| 建设单位         |          | 监理人员   |      |
| 计划开工期        |          | 计划竣工期  |      |
| 主要工程内容       | · · ·    |        |      |
| 1、           |          |        |      |
|              |          |        |      |
|              |          |        |      |
|              |          |        |      |
|              |          |        |      |
|              |          |        |      |
|              |          |        |      |
| 遗留问题及解       | 。        |        |      |
|              |          |        |      |
|              |          |        |      |
|              |          |        |      |
| 建设单位: (      | (签章)     |        |      |
|              |          |        |      |
| 日期           |          |        |      |
|              |          |        |      |
| <br>  安装工程师: | (签章)     | 监理工程师: | (签章) |
|              | <b>`</b> |        |      |
| 日田           |          | 口田     |      |
|              |          |        |      |

表一:工程开工报告

#### 表二:安装现场条件检查表

| 市              | 县名称                                                                                                    | 台站名称                                                                                                  |      |
|----------------|----------------------------------------------------------------------------------------------------|----------------------------------------------------------------------------------------------------|------|
| 设备支            | 安装单位                                                                                                    | 自检人员                                                                                                  |      |
| 安装人员           |                                                                                                    | 检查时间                                                                                                  |      |
|                | 控制要点                                                                                                    | 质量控制目标                                                                                                | 检查结果 |
| 台址条件           | <ul> <li>(1)一般站宜安装在地面上,安装在浇筑地面或修建基墩;</li> <li>(2)若安装在建筑物承重墙或承重柱,则建筑物为不超过两层的小型建筑;且地基处回填土不超过1米</li> </ul> |                                                                                                    |      |
|                | 稳定直流供                                                                                                   | 电 直流 12V,供电功率≥15W,后备供电≥24 小时                                                                          |      |
|                | 4G 或光纤专线传输方式,通信速率应该高于<br>稳定通信条件 56kbps,通信误码率不高于 10-6;应具备双向通<br>信能力                                      |                                                                                                    |      |
| 基础             | 防雷                                                                                                    | 以房感应雷为主,兼顾防直击雷;<br>应对电源线、通讯线、传感器引线采取防雷措施;<br>满足 DB/T 60-2015 中 6.2 的要求                                |      |
|                | 数据接入                                                                                                    | 提供准实时站点机房动力环境监控数据及接口,包<br>括但不限于温度、湿度、供电电压等,并可根据需<br>要调整采样率。协助采购人将监控数据接入指定服<br>务器。                     |      |
| 设备             | 防护机箱                                                                                                    | 机箱外观形象、尺寸、标识及结构等符合甲方要求                                                                                |      |
| 以田             | 烈度仪                                                                                                    | 能进行甲方可控的本地或远程升级                                                                                       |      |
| 设备<br>安装<br>调试 | 设备安装位置                                                                                                  | <ul> <li>(1)室内地面安装:在浇注地面或单独建设基墩</li> <li>上;</li> <li>(2)室外地面安装:在单独修建的基墩上安装,<br/>并安装户外用防护罩。</li> </ul> |      |

|         |      | (3)室内壁挂安装:安装在砌体墙面,≤地面<br>30cm |  |  |  |
|---------|------|-------------------------------|--|--|--|
|         |      | 仪器设备按要求固定牢固;                  |  |  |  |
|         | 仪器设备 | 仪器线路连接可靠,做好防尘防潮处理;            |  |  |  |
|         | 安装调试 | 设备摆放整齐, 布线规范;                 |  |  |  |
|         | ~~~  | 烈度仪标定信号是否正常;                  |  |  |  |
|         |      | 烈度仪敲击信号是否正常。                  |  |  |  |
| 信号      | 信号传输 | 信号是否传送到台网中心                   |  |  |  |
| 自检意见:   |      |                               |  |  |  |
|         |      |                               |  |  |  |
| 自检单位盖章: |      |                               |  |  |  |
| 监理意见:   |      |                               |  |  |  |
|         |      |                               |  |  |  |
| 监理机构盖章: |      |                               |  |  |  |

表三:通信设备

| 项目名称   |   |      | 设备名 |  |
|--------|---|------|-----|--|
|        |   |      | 心心  |  |
| 台站名称   |   | <br> |     |  |
| VPN地址  |   |      |     |  |
| 无线网络强度 | Ŧ |      |     |  |
| 备注:    |   |      |     |  |
| 测试结论:  |   |      |     |  |

3、画出安装示意图 (要求表明安装位置方位、南北偏离度数)

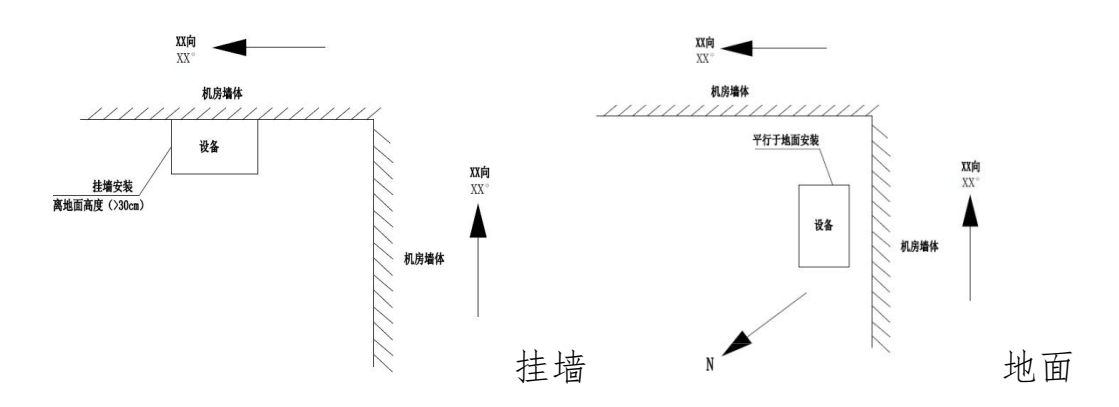

### 五、需拍照环节及要求

| 安装<br>方式 | 拍照环节            | 拍照要求                                      |  |
|----------|-----------------|-------------------------------------------|--|
|          | 机房全貌与机房地基细<br>节 | 能看出机房整体外观以及机房所处的地基(1至<br>2张)              |  |
|          | 地面平整后           | 无凹凸不平和建渣,照片上有卷尺显示安装区<br>域尺寸合格             |  |
| 地 安装     | 测方位角            | 用手机靠墙,需清晰看到指北标志,需清晰看<br>到指北针方位、能看清南北偏离度   |  |
|          | 底板固定            | 水平尺测试底板水平,保证水平并拍照                         |  |
|          | 安装地震烈度仪         | 拍照保证水平即设备气泡处于正中间                          |  |
|          | 设备安装完成后         | 设备正上方,能明显看出地面平整,指北标志<br>清晰准确,地震烈度仪二维码清晰可见 |  |
|          | 整体完工照片          | 能看出安装后全貌、能看清隔离带、线缆布设<br>情况                |  |
|          | 标签标示            | 标签信息包括:地震局名称、设备名称、地震<br>台名称、安装时间等         |  |
|          | 烈度仪敲击测试         | 在笔记本电脑屏幕上拍摄敲击后出现的波形图                      |  |

| 离地       潮方       挂墙     安装       安装     线槽       整体       标签 | 离地高度      | 安装区域底边与地面高度≥30cm                          |
|---------------------------------------------------------------|-----------|-------------------------------------------|
|                                                               | 测方位角      | 用手机靠墙, 需清晰看到指北标志, 需清晰看<br>到指北针方位、能看清南北偏离度 |
|                                                               | 安装地震烈度仪   | 设备二维码、偏离方向及度数;上端水平、侧<br>边垂直               |
|                                                               | 线槽距离烈度仪高度 | 10cm                                      |
|                                                               | 整体完工照片    | 能看出安装后全貌、能看清隔离带                           |
|                                                               | 标签标示      | 标签信息包括:地震局名称、设备名称、地震<br>台名称、安装时间等         |